# WAYTEC

IMPRESSORA TÉRMICA DE ETIQUETAS WAYTEC WLP-200

# Índice

| Declaração de Direitos Autorais                                                                                                    |                         |
|----------------------------------------------------------------------------------------------------|-------------------------|
| Cuidados e Advertências ao Operador                                                                                                    | 03                      |
| 1 Produto                                                                                                    | 04                      |
| 2. Recebimento                                                                                                    |                         |
|                                                                                                    |                         |
| 2.2 Identificando sua Impressora                                                                                                    | 05                      |
| 2.2.1 Vista Frontal                                                                                                    |                         |
| 2.2.2 Vista Traseira                                                                                                    |                         |
| 3 Instalação                                                                                                    | 06                      |
| 31 Instalação                                                                                                    |                         |
|                                                                                                    |                         |
| 3.2 Instalando a bobina de etiquetas                                                                                                    |                         |
|                                                                                                    |                         |
| 4. LED indicador e Funções do Botão                                                                                                    |                         |
| 4.1 Indicador de LED                                                                                                    |                         |
| 4.2 Funções Gerais do Botão                                                                                                    |                         |
| 4.3 Funções de Inicialização                                                                                                    |                         |
| 4.71 Calibração da concer de Marco Drote (Leoune                                                                                                    |                         |
| 4.5.1 Calibração do sensor de Marca Preta/Lacuna                                                                                                    | tosto o optrada no modo |
| HexDump                                                                                                    | teste e entrada no modo |
| TICKD dillp                                                                                                    |                         |
|                                                                                                    |                         |
| Configurações internas - Modo de Autoteste                                                                                                    |                         |
| Configurações internas - Modo de Autoteste                                                                                                    | 10                      |
| Configurações internas - Modo de Autoteste<br>Modo de depuração.                                                                                                    | 10                      |
| Configurações internas - Modo de Autoteste<br>Modo de depuração                                                                                                    | 10                      |
| Configurações internas - Modo de Autoteste<br>Modo de depuração<br>4.3.3 Inicialização da impressora                                                                                                    |                         |
| Configurações internas - Modo de Autoteste<br>Modo de depuração<br>4.3.3 Inicialização da impressora                                                                                                    |                         |
| Configurações internas - Modo de Autoteste<br>Modo de depuração<br>4.3.3 Inicialização da impressora<br>4.3.4 Pule o programa AUTO.BAS                                                                                                    |                         |
| Configurações internas - Modo de Autoteste<br>Modo de depuração<br>4.3.3 Inicialização da impressora<br>4.3.4 Pule o programa AUTO.BAS                                                                                                    |                         |
| Configurações internas - Modo de Autoteste<br>Modo de depuração<br>4.3.3 Inicialização da impressora<br>4.3.4 Pule o programa AUTO.BAS                                                                                                    |                         |
| Configurações internas - Modo de Autoteste<br>Modo de depuração<br>4.3.3 Inicialização da impressora<br>4.3.4 Pule o programa AUTO.BAS<br>5. Instalação da Impressora<br>6. Ferramenta - Diagnostic Tool                                                                                                    |                         |
| <ul> <li>Configurações internas - Modo de Autoteste.</li> <li>Modo de depuração.</li> <li>4.3.3 Inicialização da impressora.</li> <li>4.3.4 Pule o programa AUTO.BAS.</li> <li>5. Instalação da Impressora</li> <li>6. Ferramenta - Diagnostic Tool.</li> <li>6.1 Utilizando a Ferramenta Diagnostic Tool</li> </ul>                                                                       |                         |
| Configurações internas - Modo de Autoteste<br>Modo de depuração<br>4.3.3 Inicialização da impressora<br>4.3.4 Pule o programa AUTO.BAS<br>5. Instalação da Impressora<br>6. Ferramenta - Diagnostic Tool<br>6.1 Utilizando a Ferramenta Diagnostic Tool<br>6.2 Configuração                                                                                                    |                         |
| Configurações internas - Modo de Autoteste<br>Modo de depuração<br>4.3.3 Inicialização da impressora<br>4.3.4 Pule o programa AUTO.BAS                                                                                                    |                         |
| Configurações internas - Modo de Autoteste<br>Modo de depuração<br>4.3.3 Inicialização da impressora<br>4.3.4 Pule o programa AUTO.BAS                                                                                                    |                         |
| <ul> <li>Configurações internas - Modo de Autoteste</li></ul>                                                                                                    |                         |
| Configurações internas - Modo de Autoteste<br>Modo de depuração<br>4.3.3 Inicialização da impressora<br>4.3.4 Pule o programa AUTO.BAS                                                                                                    |                         |
| Configurações internas - Modo de Autoteste<br>Modo de depuração<br>4.3.3 Inicialização da impressora<br>4.3.4 Pule o programa AUTO.BAS<br>5. Instalação da Impressora<br>6. Ferramenta - Diagnostic Tool<br>6.1 Utilizando a Ferramenta Diagnostic Tool<br>6.2 Configuração<br>6.3 Calibre o sensor de papel com o Diagnostic Tool<br>6.3.1 Correção Automática<br>7. Solução de Problemas |                         |
| Configurações internas - Modo de Autoteste<br>Modo de depuração                                                                                                    |                         |
| Configurações internas - Modo de Autoteste<br>Modo de depuração                                                                                                    |                         |

## Declaração de Direitos Autorais

As informações neste documento podem ser alteradas sem aviso prévio e não representam um compromisso da parte. Nenhuma parte deste manual pode ser reproduzida ou transmitida de qualquer forma por qualquer meio, para qualquer finalidade que não seja o uso pessoal do comprador, sem a permissão expressa por escrito.

#### Cuidados e Advertências ao Operador

Estas páginas descrevem os procedimentos gerais de segurança e manutenção que um operador deve seguir. Eles são referenciados ao longo do manual de serviço, podendo incluir outros avisos e precauções não exibidos aqui.

#### AVISO - Perigo de Choque

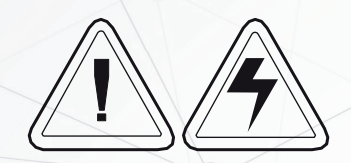

A impressora nunca deve ser operada em um local onde possa se molhar. Podem ocorrer ferimentos pessoais.

#### AVISO - Descarga Eletroestática

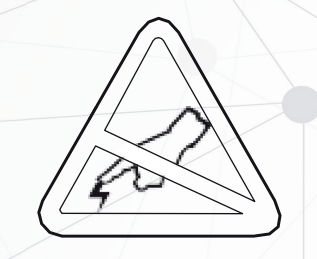

A descarga de energia eletrostática que se acumula na superfície do corpo humano ou em outras superfícies pode danificar ou destruir a cabeça de impressão ou componentes eletrônicos usados neste dispositivo. TOME PRECAUÇÕES ANTIESTÁTICAS antes de manusear a cabeça de impressão ou os componentes eletrônicos sob o conjunto da cabeça de impressão.

#### PRECAUÇÕES - Configurações e Manuseio da Impressora

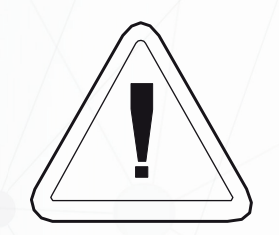

Ao instalar ou modificar a configuração da impressora, **SEMPRE DESLIGUE A ENERGIA** antes de:

-Conectar o os Cabos.

-Executar qualquer operação de limpeza ou manutenção.

-Mover a impressora.

#### Precauções e Dicas para as Mídias

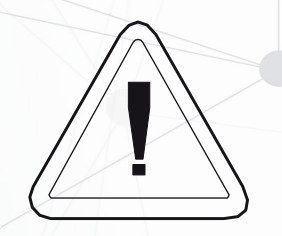

Sempre use etiquetas aprovadas e de alta qualidade. Suprimentos aprovados podem ser encontrados em seu revendedor.

Etiquetas adesivas de baixa qualidade, que NÃO sejam colocadas horizontalmente no revestimento posterior, as bordas expostas podem grudar nas guias da etiqueta e nos rolos dentro da impressora, fazendo com que a etiqueta se solte do revestimento e atole na impressora.

**NÃO** use etiquetas não aprovadas. Danos permanentes ao cabeçote de impressão podem ocorrer se uma etiqueta não aprovada for usada. As etiquetas não aprovadas podem ser enroladas incorretamente danificando a impressora ou conter produtos químicos que podem danificar o cabeçote de impressão.

**IMPORTANTE** - Se uma bobina de etiquetas for instalada incorretamente pelo operador, pode ocorrer danos ao cabeçote de impressão.

#### Dicas para a instalação de bobina de etiquetas

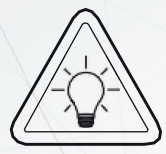

Se a bobina acabar enquanto a impressora estiver imprimindo, **NÃO A DESLIGUE** durante a recarga, caso contrário poderá ocorrer perda de dados. A impressora irá automaticamente retomar a última impressão quando uma nova etiqueta ou rolo for recarregado.

#### Dicas para Qualidade de Impressão

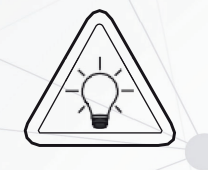

A densidade de impressão (**darkness**) é afetada pela energia aplicada na cabeça de impressão e pela velocidade de impressão.

Pode ser necessário alterar a velocidade e a densidade de impressão para obter os resultados desejados.

#### 1. Produto

Obrigado por adquirir nossa impressora de etiquetas WLP-200. Esta impressora fornecerá uma impressão segura, confiável e eficiente a um preço razoável. Com ela, os rótulos de volume podem ser impressos em uma ampla variedade de textos ou formatos gráficos. E devido as suas funções superiores e de fácil operação, torna-a sua melhor escolha entre as impressoras térmicas diretas de etiqueta deste segmento.

A impressora de etiquetas WLP-200 fornece impressão térmica direta, alta velocidade de impressão ajustável de 2.0, 3.0, 4.0, 5.0 a 6.0 polegadas por segundo, se aplicando a uma varie-dade de materiais de impressão, incluindo rolos de papel, fatias de papel e etiquetas sanfonadas. Além disso, a impressora possui códigos de barras 1D e 2D integrados que são comumente usam fonte TTF e oito conjuntos de fontes numéricas em inglês em tamanhos diferentes, além disto suporta impressão em 4 direções diferentes e através da função de zoom, as fontes podem ser aumentadas. Tudo isso permitirá que você melhore significativamente a eficiência da impressão de etiquetas.

#### 2. Recebimento

Esta impressora é embalada especialmente para proteger contra possíveis danos durante o transporte. No entanto, como a impressora ainda pode estar sujeita a danos inesperados durante o transporte, você deve verificar a embalagem e todas as unidades com cuidado ao receber a impressora. Em caso de danos óbvios, entre em contato com o revendedor diretamente e indique a gravidade dos danos. Se necessário, você deve guardar os materiais de embalagem para devolver a impressora e todos os seus acessórios.

2.1 Desempacotando e verificando seus acessórios

Depois de receber a impressora de código de barras, coloque-a sobre uma mesa limpa e estável e remova cuidadosamente os materiais de embalagem. Verifique se os seguintes itens estão incluídos:

4

- -01 Impressora
- -01 Cabo USB
- -01 Cabo de energia
- -01 Fonte de alimentação
- -01 Suporte da bobina

2.2 Identificando sua Impressora

2.2.1 Vista Frontal

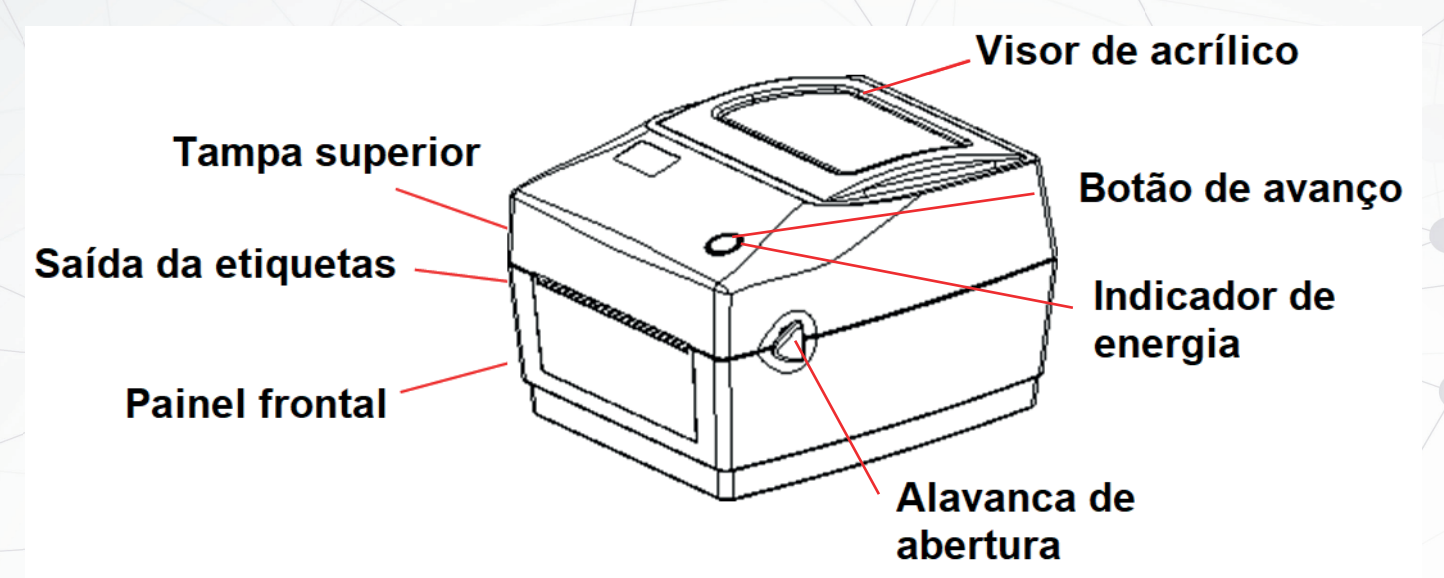

2.2.2 Vista Traseira

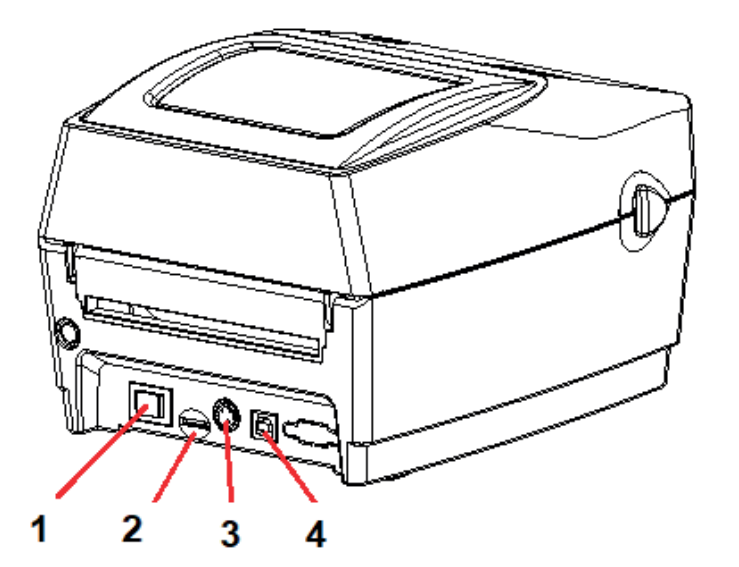

- 1 Interruptor de Energia
- 2 SD Card
- 3 Conector de Energia
- 4 Interface USB

#### 3. Instalação

3.1 Instalando a Impressora

1. Coloque a impressora em uma superfície plana e estável e certifique-se de que esteja des-ligada.

2. Conecte uma extremidade do cabo USB no conector na parte traseira da impressora e conecte a outra extremidade do cabo no conector apropriado do seu computador.

3. Conecte o cabo de alimentação no conector de alimentação na parte traseira da impressora e conecte a outra extremidade em uma tomada com tensão compatível à sua impressora.

Nota: Certifique-se de que a impressora esteja desligada ao conectar a fonte de alimentação na impressora e na tomada.

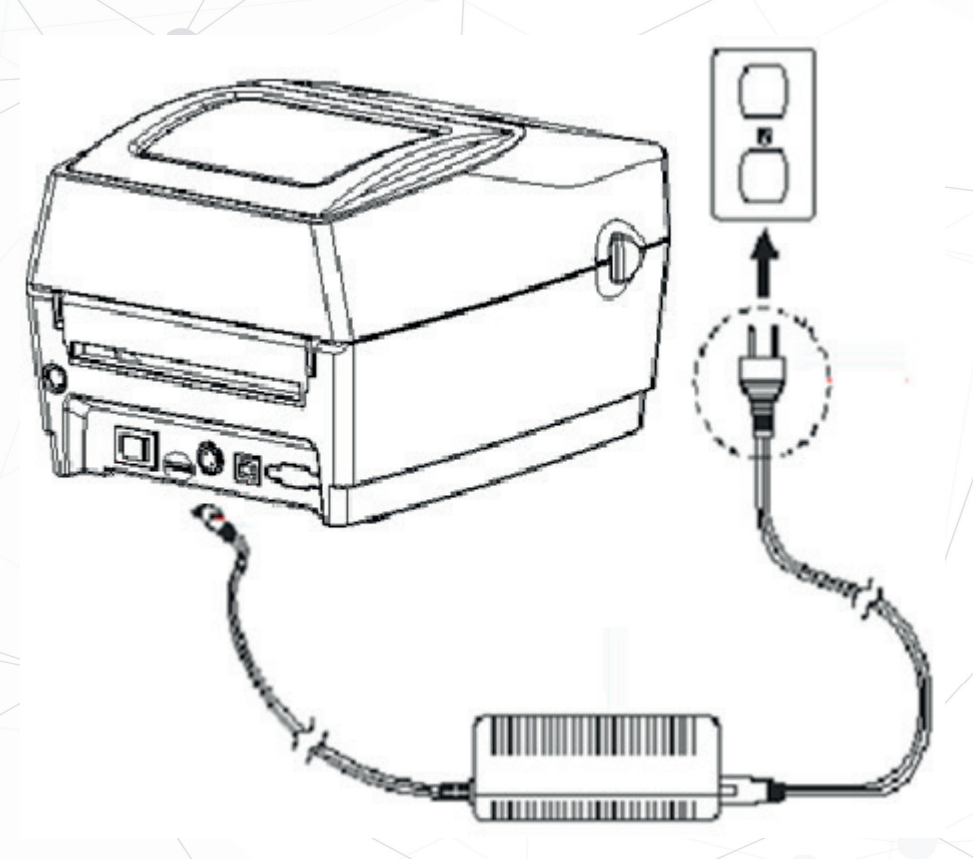

3.2 Instalando a bobina de etiquetas

1. Instale a etiqueta no kit de suprimento de papel. (Palheta de fixação e eixo do rolo de papel)

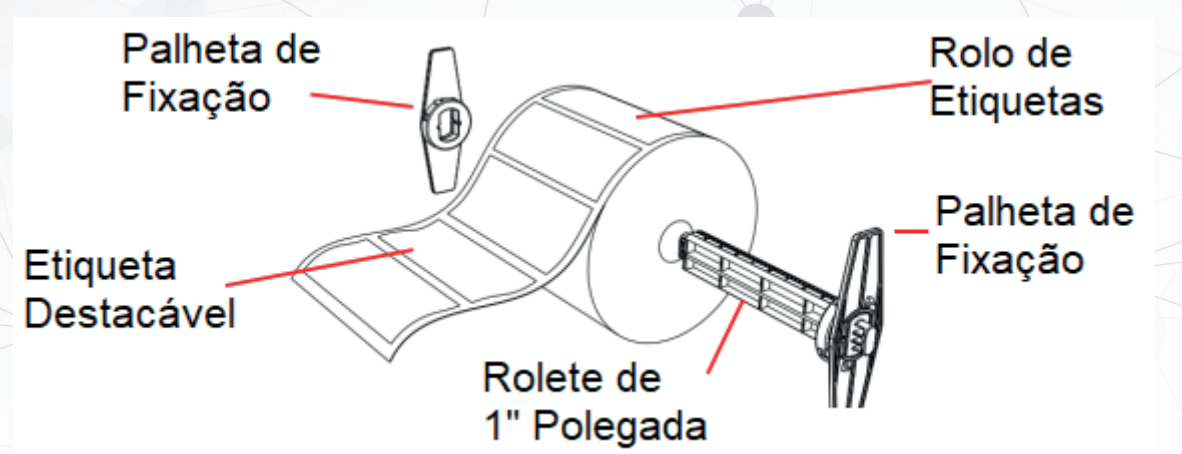

2. Empurre a alavanca de abertura da tampa da impressora para frente com ambas as mãos para abrir a tampa da impressora.

3. Coloque o rolo de etiquetas no suporte do rolo de etiquetas. (Lado de impressão para cima)

4. Passe a etiqueta pela guia de papel e puxe-a sobre o rolo de borracha.

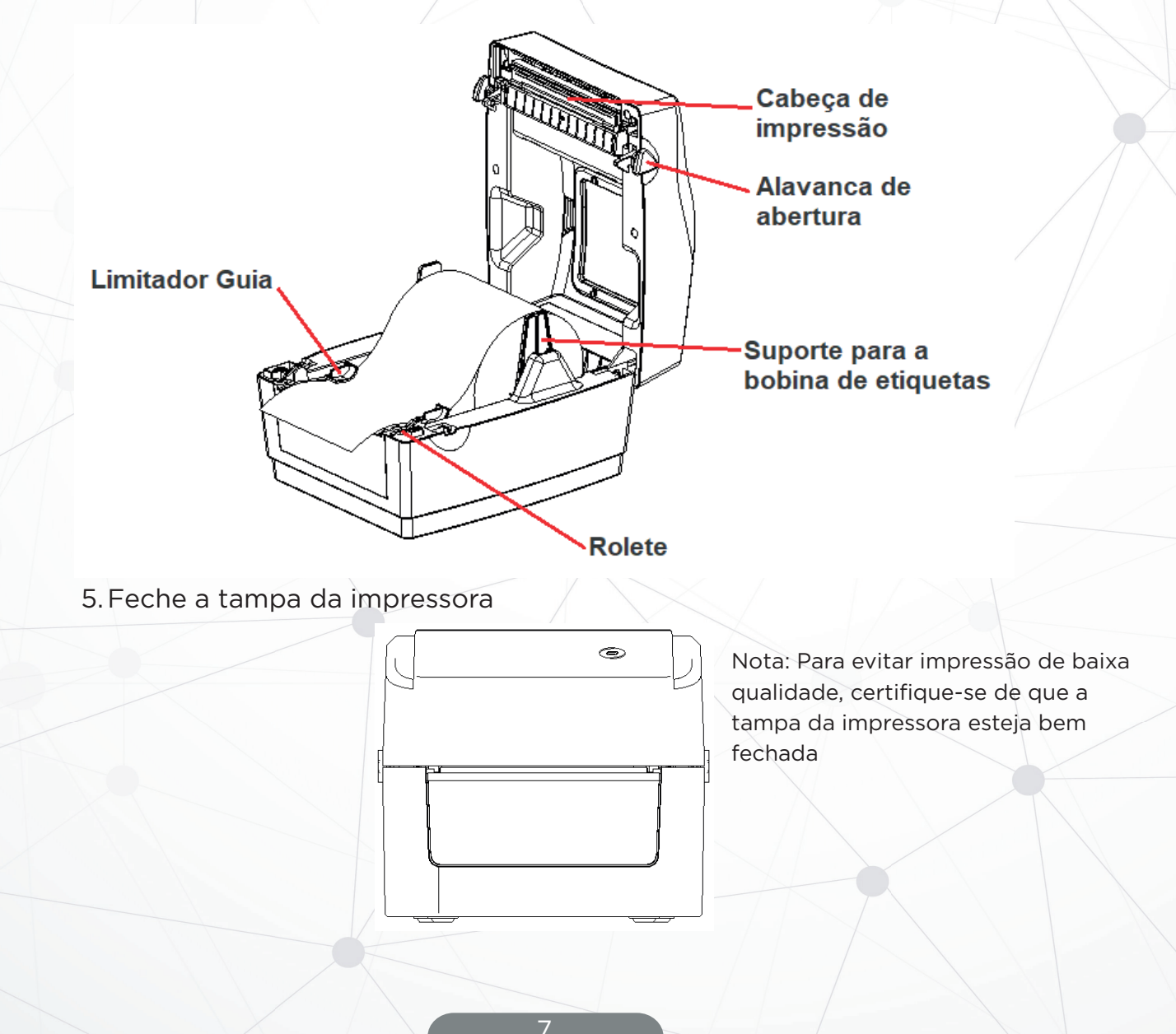

#### 4. LED indicador e Funções do Botão

Esta impressora possui um botão e um indicador que pode exibir três cores. Ligando a impressora com o botão de avanço pressionado permitirá que a impressora inicie várias funções, como avanço de papel, pausa da impressora, calibração do sensor de etiqueta, impressão do autoteste e inicialização da impressora. Os detalhes são descritos a seguir:

4.1 Indicador de LED

| LED Indicador de Cor | Descrição                                                                                         |
|----------------------|---------------------------------------------------------------------------------------------------|
| AZUL (fixo)          | Ligada, impressora em espera para imprimir.                                                       |
| AZUL (piscando)      | A impressora está fazendo download de dados ou está em pausa.                                     |
| ROXO                 | A impressora está formatando os dados.                                                            |
| VERMELHO (fixo)      | A impressora está com o cabeçote aberto ou guilhotina em falha.                                   |
| VERMELHO (piscando)  | Ocorreu erro de impressão, por exemplo sem papel,<br>atolamento de papel ou erro de memória, etc. |

4.2 Funções Gerais do Botão

#### 1. Alimentação de papel

Quando a impressora está em espera (LED azul fixo), o papel sofrerá um avanço se o botão de avanço for pressionado uma vez.

#### 2. Pausa da operação de impressão

Enquanto a impressora está imprimindo, pressione o botão de avanço para pausar a operação. Neste ponto, o indicador de energia pisca em azul. Pressione o botão novamente para retomar a impressão.

4.3 Funções de Inicialização

Esta impressora possui quatro funções de inicialização que podem ser usadas para definir ou testar o hardware da impressora.

Siga as etapas abaixo para iniciar a função de inicialização:

1. Desligue a impressora.

2. Ligue a impressora enquanto mantém pressionado o botão.

3. Solte o botão com o sinal luminoso indicando a função necessária, conforme listado na tabela abaixo.

| Função de Inicialização                                                                                         |                        | Modo de ciclo de Cores do Indicador |               |                  |                  |                  |
|----------------------------------------------------------------------------------------------------|------------------------|-------------------------------------|---------------|------------------|------------------|------------------|
| Sinal Indicador                                                                                                 | Roxo                   | Azul                                | Vermelho      | Roxo             | Azul             | Azul             |
| Função                                                                                                    | $\leq$                 |                                     | (Piscar 5x)   | (Piscar<br>5x)   | (Piscar<br>5x)   | (Piscar<br>5x)   |
| 1. Detecção do sensor de lacuna/marca preta                                                                     |                        |                                     | Solte o Botão |                  |                  |                  |
| 2. Detecção do sensor de lacuna/marca preta, imprimindo<br>o valor do autoteste e entrando no modo de depuração | $\left  \right\rangle$ |                                     |               | Solte o<br>Botão |                  |                  |
| 3. Inicialização da impressora (restaurar os padrões de fábrica)                                                |                        |                                     |               |                  | Solte o<br>Botão |                  |
| 4. Pule o AUTO. Programa BAS                                                                                    |                        |                                     |               |                  |                  | Solte o<br>Botão |

4.3.1 Calibração do sensor de Marca Preta/Lacuna.

Este teste tem como objetivo determinar a sensibilidade do sensor do papel de etiqueta após a impressora ser ligada. Quando o usuário instalar um novo rolo de papel com uma especificação diferente ou inicializa a impressora e restaura o valor padrão de fábrica, o sensor de etiqueta precisará ser calibrado novamente. A detecção de lacuna ou calibração de marca de linha preta será concluída com seu último valor definido como o valor de referência. O valor padrão deste sensor de impressora é definido para calibração de lacuna.

Siga as etapas abaixo para calibrar a fita e o sensor de lacuna/marca preta:

1. Desligue a impressora.

2. Ligue a impressora enquanto mantém pressionado o botão de avanço.

3. Quando o indicador piscar em vermelho após o primeiro roxo, solte o botão de avanço.

\* Modo de ciclo de cor do indicador:

Roxo-> Azul-> Vermelho (piscar 5 vezes)-> Roxo (piscar 5 vezes)-> Azul (piscar 5 vezes)-> Azul (fixo)

#### Observação:

Se o sensor de etiqueta de volume da impressora detecta a lacuna ou a marca preta depende do comando GAP ou BLINE enviado à impressora (com seu último valor definido como valor de referência, o valor padrão do sensor da impressora é definido para calibração de lacuna); para obter mais informações sobre os comandos GAP e BLINE, consulte o manual de programação TSPL2.

4.3.2 Calibração do sensor de etiqueta, impressão do Autoteste e entrada no modo HexDump

Este teste tem como objetivo determinar a sensibilidade do sensor do papel de etiqueta após a impressora ser ligada. Quando o usuário instala um novo rolo de papel com uma especificação diferente ou inicializa a impressora e restaura o valor padrão de fábrica, o sensor de espaço do papel de etiqueta precisa ser medido novamente. A detecção de lacuna ou calibração de marca de linha preta será concluída com seu último valor definido como o valor de referência. O valor padrão deste sensor de impressora é definido para calibração de gap.

Siga as etapas abaixo para calibrar o papel da etiqueta pelo sensor:

1. Certifique-se de que o papel da etiqueta está instalado corretamente.

2. Desligue a impressora.

3. Ligue a impressora enquanto mantém pressionado o botão de avanço.

4. Quando o indicador piscar em roxo após o primeiro roxo, solte o botão de

avanço.

\* Modo de ciclo de cor do indicador:

Roxo-> Azul-> Vermelho (piscar 5 vezes)-> Roxo (piscar 5 vezes)-> Azul (piscar 5 vezes)-> Azul (fixo).

5. O sensor calibrará o papel da etiqueta

Você pode usar o autoteste para confirmar se a impressora está funcionando corretamente. As informações de autoteste podem ser usadas para verificar a qualidade de impressão do cabeçote de impressão e saber as configurações internas da impressora.

| Configurações internas - Modo de Autoteste                                                                                                    |                                                                     |  |  |  |  |
|----------------------------------------------------------------------------------------------------|---------------------------------------------------------------------|--|--|--|--|
| PRINTER INFO.                                                                                                    | Amostra de Verificação da Cabeça de<br>Impressão                    |  |  |  |  |
|                                                                                                    | Versão do modelo e firmware                                         |  |  |  |  |
| 4B-2064A Version: 1.031 EZD<br>SERIAL NO.: WLP21102001510                                                                                                    | Número de série da máquina<br>Quilometragem da cabeça de impressão  |  |  |  |  |
| MILAGE(m): 2<br>CHECKSUM: 07E41412 XPF                                                                                                    | Verifique o código                                                  |  |  |  |  |
| SERIAL PORT: 9600, N, 8, 1                                                                                                    | Configuração de porta serial                                        |  |  |  |  |
| COUNTRY CODE: 001                                                                                                    | Conjunto de caracteres                                              |  |  |  |  |
| SPEED: 6 INCH                                                                                                    | Código do país                                                      |  |  |  |  |
| SIZE: 3.93 , 5.94                                                                                                    | Velocidade de impressão                                             |  |  |  |  |
| GAP: 0.17, 0.00                                                                                                    | Densidade de impressão                                              |  |  |  |  |
| Bluetooth: NO                                                                                                    | Tamanho do papel (largura, altura)                                  |  |  |  |  |
| WIFI: NO<br>**********                                                                                                    | Marca preta ou tamanho da lacuna<br>(lacuna vertical, deslocamento) |  |  |  |  |
| FILE LIST:<br>DRAM FILE: 0 FILE(S)                                                                                                    | Força do sensor                                                     |  |  |  |  |
| FLASH FILE:2 FILE(S)TSS24.BF21737392TSS16.BF2771680BYTES                                                                                                    |                                                                     |  |  |  |  |
| PHYSICAL DRAM:       8192 KBYTES         AVAILABLE DRAM:       128 KBYTES FREE         PHYSICAL FLASH:       8192 KBYTES         AVAILABLE FLASH:       2631 KBYTES FREE         END OF FILE LIST       ************************************ | Informações do arquivo<br>armazenado                                |  |  |  |  |

# OBSERVAÇÕES:

A impressão da página de teste SOMENTE poderá ser realizada através do programa Printer\_Tool\_WLP\_200, item 6.2-3 deste documento.

| Printer Tools | WL |
|---------------|----|

P200.exe

#### Modo de depuração

No modo de depuração, todos os rótulos de volume serão impressos como código de máquina. As strings ASCII à esquerda são os dados recebidos pelo sistema. Os dados à direita são impressos a partir das strings à esquerda, em valores hexadecimais. Esta função é fornecida para usuários ou engenheiros para depurar programas. Você só precisa reiniciar a impressora para sair do modo de depuração e retornar ao modo de impressão normal.

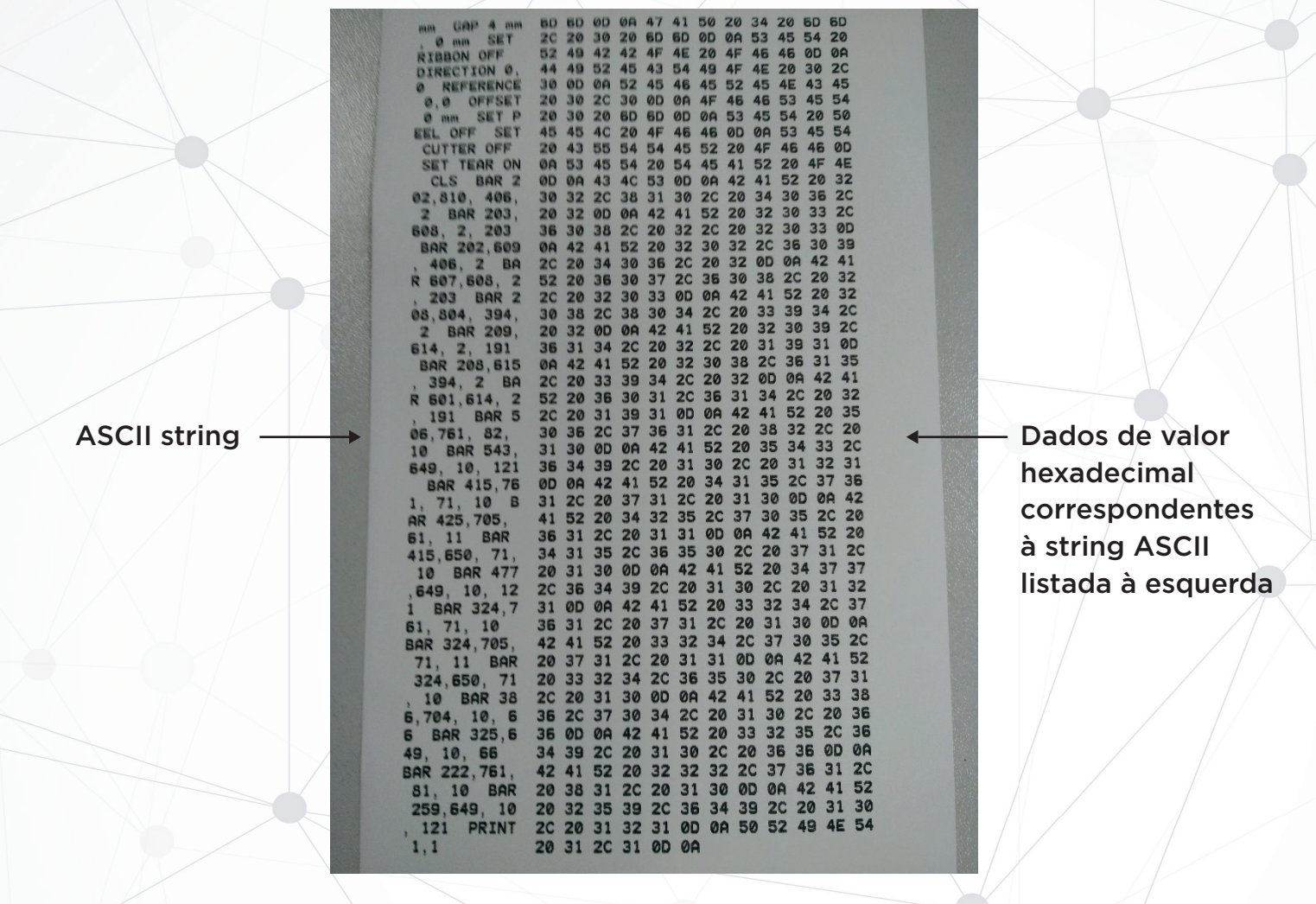

Observação:

1. Papel de etiqueta de 4" de largura é necessário para imprimir todos os dados do modo de depuração.

2. Reinicie a impressora para sair do modo de depuração e retornar ao modo de impressão normal ou pressione o botão FEED para retornar ao estado de espera.

4.3.3 Inicialização da impressora

A função de inicialização da impressora é limpar os arquivos baixados na memória (DRAM) e res-taurar os parâmetros de impressão para as configurações padrão de fábrica.

Siga as etapas abaixo para concluir a inicialização:

1. Desligue a energia.

2. Mantenha pressionado o botão de avanço e ligue a alimentação. Neste ponto, a cor do indicador de energia irá alternar da seguinte forma:

Modo de ciclo de cor do indicador:

Roxo-> Azul-> Vermelho (piscar 5 vezes)-> Roxo (piscar 5 vezes)-> Azul (piscar 5 vezes)-> Azul (fiscar 5 vezes)-> Azul (fixo).

3. Solte o botão de avanço quando o indicador de energia estiver piscando em azul. Neste ponto, a impressora será reiniciada e, em seguida, o indicador de energia piscará em roxo uma vez e, finalmente, o indicador de energia ficará azul no estado pronto.

Após a inicialização, a configuração da impressora é restaurada para seus valores padrão da seguinte forma:

| Parâmetros               | Padrão                        |
|--------------------------|-------------------------------|
| Velocidade               | 152.0 mm/seg (6 ips) (203DPI) |
| Densidade                | 8                             |
| Largura da Etiqueta      | 100 mm (4")                   |
| Altura da Etiqueta       | 180 mm (7.9")                 |
| Tipo de Sensor           | Sensor de lacuna              |
| Configuração de Lacuna   | 4.0 mm (0.16")                |
| Direção da Impressão     | 0                             |
| Ponto de Referencia      | 0,0 (canto superior esquerdo) |
| Desvio                   | 0                             |
| Modo Destacável          | Ligado                        |
| Modo Remoção             | Desligado                     |
| Caracteres               | 850                           |
| Código do País           | 001                           |
| Limpeza da Memória Flash | Não disponível                |
| Endereço IP              | DHCP                          |

#### 4.3.4 Pule o programa AUTO.BAS

A linguagem de comando TSPL2 permite que o usuário carregue um arquivo de execução automática (AUTO.BAS) na memória flash. Ao ligar a impressora, ela será executada automaticamente de acordo com o arquivo carregado pelo usuário. Quando quiser ignorar o AUTO.BAS após ligar, você pode usar esta função de inicialização para ignorar esse arquivo de execução automática.

Siga as etapas abaixo para pular o AUTO.BAS:

1. Desligue a energia.

2. Mantenha pressionado o botão de alimentação e ligue a alimentação. Neste ponto, a cor do indicador de energia irá alternar da seguinte forma:

Modo de ciclo de cor do indicador:

Roxo-> Azul-> Vermelho (piscar 5 vezes)-> Roxo (piscar 5 vezes)-> Azul (piscar 5 vezes)-> Azul (fixo)

3. Solte o botão FEED quando o indicador estiver fixo em azul.

4. A impressora irá ignorar o programa AUTO.BAS.

#### 5. Instalação da Impressora

Para a utilização da impressora de Etiquetas WLP-200, se faz necessário a instalação do Driver\_WLP200, clicando-se duas vezes sobre ele para sua execução e avançar aos procedimentos de instalação.

| Vindows Printer Drivers                                                                                                    | × Window                | vs Printer Drivers                                                                                       | ×                                                                   |
|----------------------------------------------------------------------------------------------------|-------------------------|----------------------------------------------------------------------------------------------------|---------------------------------------------------------------------|
| License Agreement                                                                                                    | LL Insta                | allation Directory                                                                                       |                                                                     |
| lease read the following license agreement carefully.                                                                                                    | Select t                | he directory where the driver should be unpack                                                           | ed.                                                                 |
| WINDOWS PRINTER DRIVER<br>LICENSE AND LIMITED WARRANTY                                                                                                    | A The soft<br>either ty | ware will be unpacked to the directory listed belo<br>pe in the new path or click Browse to select a dif | w. To unpack to a different directory,<br>ferent directory.         |
| Seagull Scientific, Inc. ("Seagull") grants you a non-exclusive license to use the                                                                                                    | Installati              | on Directory: C:\4BARCODE\2020.2 M-0                                                                     | Browse                                                              |
| accompanying Windows Printer Driver(s) and related documentation ("Seagull<br>Software"), subject to the following provisions. You assume full responsibility for the<br>selection of the Seagull Software to achieve your intended results, and for the<br>installation, use, and results obtained from the Seagull Software. |                         | Space required on drive:<br>Space available on selected driv                                             | 46.3 MB<br>e: 84.6 GB                                               |
| Both the software and the related material are Copyrighted and are protected by law.<br>Title to and all rights and interests in the Seaguil Software, wherever resident and on<br>whatever media, are and shall remain the property of Seaguil. Furthermore, by using                                                         | •                       |                                                                                                    |                                                                     |
| I accept the terms in the license agreement                                                                                                    |                         |                                                                                                    |                                                                     |
| C I do not accept the terms in the license agreement                                                                                                    |                         |                                                                                                    |                                                                     |
| < Voltar Avançar > Cance                                                                                                    | lar                     | < Volta                                                                                                  | r Avançar > Cancelar                                                |
| /indows Printer Drivers                                                                                                    | X Seagull I             | Driver Wizard                                                                                            | ×                                                                   |
| Installation Information                                                                                                    | ĻĻ                      | Bem-vindo ao<br>Wizard                                                                                   | Seagull Driver                                                      |
| Instructions                                                                                                    |                         | O assistente o ajudará a<br>impressoras.                                                                 | instalar e eliminar drivers de                                      |
| After the drivers are unpacked, install them using the Driver Wizard.                                                                                                    |                         | O que você deseja fazer                                                                                  | ?                                                                   |
| Options                                                                                                    |                         | Instalar drivers de in                                                                                   | npressora                                                           |
| Run Driver Wizard after unpacking drivers     Read installation instructions (contained in 'Installation_Instructions.html')                                                                                                    |                         | Eliminar drivers de in                                                                                   | pressora                                                            |
|                                                                                                    |                         | Salve seus trabalhos e fe<br>continuar. Este processo<br>reiniciado.                                     | che todos os aplicativos antes de<br>pode exigir que o Windows seja |
|                                                                                                    |                         | < Vo                                                                                                    | ltar Avançar > Cancelar                                             |
|                                                                                                    |                         |                                                                                                    |                                                                     |

| gull Driver Wizard                                                                                                    | × s                                                                                                    | agull Driver Wizard                                                                                                    |                                                                 |                                           |               |
|----------------------------------------------------------------------------------------------------|----------------------------------------------------------------------------------------------------|----------------------------------------------------------------------------------------------------|-----------------------------------------------------------------|-------------------------------------------|---------------|
| specifique o nome da impressora<br>Os nomes são usados para identificar a impressora nesse (                                                                                                    | computador e na rede.                                                                                                    | Especifique o nome da im<br>Os nomes são usados par                                                                                                    | <b>pressora</b><br>ra identificar a impressora                  | a nesse computador e na                   | rede.         |
| igite um nome para essa impressora.                                                                                                    |                                                                                                    | Digite um nome para essa imp                                                                                                    | ressora.                                                        |                                           |               |
| Nome: 4BARCODE 4B-2064A                                                                                                    |                                                                                                    | Nome: WLP-200                                                                                                    |                                                                 | ]                                         |               |
| ]Usar esta impressora como predefinida                                                                                                    |                                                                                                    | Usar esta impressora como                                                                                                    | predefinida                                                     |                                           |               |
| specifique se deseja ou não compartilhar esta impressora com<br>ompartilhar, é necessário indicar um nome de compartilhamen:<br>Não compartilhar esta impressora                                                                                                    | n outros usuários na rede. Para<br>to.                                                                                                    | Especifique se deseja ou não<br>compartilhar, é necessário ind<br>Não compartilhar esta impr                                                                                                    | compartilhar esta impress<br>icar um nome de compart<br>ressora | sora com outros usuários i<br>tilhamento. | na rede. Para |
|                                                                                                    |                                                                                                    |                                                                                                    | PCODE 48-20644                                                  |                                           |               |
|                                                                                                    |                                                                                                    |                                                                                                    |                                                                 |                                           |               |
| efina o nome da impressora<br>.P-200 para uma melhor ic<br>lique em avancar.                                                                                                    | a como<br>dentificação                                                                                                    |                                                                                                    |                                                                 |                                           |               |
| efina o nome da impressora<br>.P-200 para uma melhor ic<br>lique em avançar.                                                                                                    | a como<br>dentificação                                                                                                    |                                                                                                    |                                                                 |                                           |               |
| efina o nome da impressora<br>P-200 para uma melhor ic<br>lique em avançar.<br><sup>Seagull Driver Wizard</sup>                                                                                                    | a como<br>dentificação<br>×                                                                                                    | sitivos e Impressoras<br>· ↑ 〒4 ≪ Hard > Dispositivos e Imp                                                                                                    | pressoras v Ø                                                   |                                           | 2             |
| efina o nome da impressora<br>P-200 para uma melhor ic<br>lique em avançar.<br>Seagull Driver Wizard<br>Finalizando o Seag                                                                                                    | a como<br>dentificação<br>x<br>gull Driver                                                                                                    | stitvos e Impressoras<br>∼ ↑ मिs ≪ Hard → Dispositivos e Imp<br>ar um dispositivo Adicionar uma impres                                                                                                    | pressoras v Ö                                                   |                                           |               |
| efina o nome da impressora<br>P-200 para uma melhor ic<br>lique em avançar.<br>Seagull Driver Wizard<br>Finalizando o Seag<br>Wizard                                                                                                    | a como<br>dentificação<br>gull Driver                                                                                                    | sitivos e Impressonas                                                                                                    | pressoras V Č                                                   |                                           |               |
| efina o nome da impressora<br>P-200 para uma melhor ic<br>lique em avançar.<br>Seagull Driver Wizard<br>Finalizando o Seag<br>Wizard<br>Nova impressora a ser instalada (<br>Nome: WLP-200                                                                                                    | a como<br>dentificação<br>gull Driver<br>com a seguinte configuração:                                                                                                    | sitivos e Impressoras                                                                                                    | pressonas v Č                                                   |                                           | - 0 2         |
| efina o nome da impressora<br>P-200 para uma melhor ic<br>lique em avançar.<br>Seagull Driver Wizard<br>Finalizando o Seag<br>Wizard<br>Nome impressora a ser instalada<br>Nome: WLP-200<br>Nome do<br>compartilhamento: <não com<="" td=""><td>a como<br/>dentificação<br/>gull Driver<br/>com a seguinte configuração:</td><td>sitivos e Impressoras</td><td>pressoras v O</td><td></td><td> &gt;</td></não>                                                                                                    | a como<br>dentificação<br>gull Driver<br>com a seguinte configuração:                                                                                                    | sitivos e Impressoras                                                                                                    | pressoras v O                                                   |                                           | >             |
| efina o nome da impressora<br>P-200 para uma melhor ic<br>lique em avançar.<br>Seagull Driver Wizard<br>Finalizando o Seag<br>Wizard<br>Nome instalada<br>Nome i vice vice compartilhamento: «Não com<br>Porta: USB001<br>Padrão: Não                                                                                                    | a como<br>dentificação<br>gull Driver<br>com a seguinte configuração:<br>partilhada>                                                                                     | sitivos e Impressoras                                                                                                    | pressoras v Č                                                   |                                           | >             |
| efina o nome da impressora<br>P-200 para uma melhor ic<br>lique em avançar.<br>Seagull Driver Wizard<br>Finalizando o Seag<br>Wizard<br>Nova impressora a ser instalada<br>Nome i WLP-200<br>Nome do<br>compartihamento: <1Não com<br>Porta: USB001<br>Padrão: Não<br>Fabricante: 4BARCODI<br>Modelo: 4BARCODI                                                                                                    | a como<br>dentificação<br>gull Driver<br>com a seguinte configuração:<br>partilhada>                                                                                     | stivos e Impressoras<br>Ta « Hard > Dispositivos e Im<br>ar um dispositivo Adicionar uma impres<br>istivos (3)<br>DESKTOP-40V8V HD<br>MP<br>HD<br>HD<br>HD<br>HD<br>HD                                                                                                    | pressoras V O                                                   |                                           | ><br>A<br>>   |
| efina o nome da impressora<br>P-200 para uma melhor ic<br>lique em avançar.<br>Seagull Driver Wizard<br>Finalizando o Seag<br>Wizard<br>Nova impressora a ser instalada (<br>Nome: WLP-200<br>Nome do<br>compartilhamento: <não com<br="">Porta: USB001<br/>Padrão: Não<br/>Fabricante: #BARCODI<br/>Modelo: #BARCODI</não>                                                                                                    | a como<br>dentificação<br>x<br>gull Driver<br>com a seguinte configuração:<br>partilhada><br>E<br>E 48-2064A<br>(07/01/2020)                                             | sitivos e Impressoras                                                                                                    | pressoras V O<br>sora                                           | WLP-200                                   | ><br>p        |
| efina o nome da impressora<br>P-200 para uma melhor ic<br>lique em avançar.<br>Seagull Driver Wizard<br>Finalizando o Seag<br>Wizard<br>Nova impressora a ser instalada<br>Nome: WLP-200<br>Nova impressora a ser instalada<br>Nome: WLP-200<br>Nova impressora a ser instalada<br>Nova impressora a ser instalada<br>Nova impressora a se | a como<br>dentificação<br>gull Driver<br>com a seguinte configuração:<br>partilhada><br>E<br>E 4B-2064A<br>(07/01/2020)<br>e upgraded: 0                                 | stivos e Impresoras<br>Tra « Hard > Dispositivos e Im<br>ar um dispositivo Adicionar uma impres<br>usitivos (3)<br>DESKTOP-40/8V<br>HD<br>DESKTOP-40/8V<br>HD | pressoras V O<br>Issora                                         | VLP-200                                   |               |
| efina o nome da impressora<br>P-200 para uma melhor ic<br>lique em avançar.<br>Seagull Driver Wizard<br>Finalizando o Seag<br>Wizard<br>Nova impressora a ser instalada<br>Nome: WLP-200<br>Nome do<br>compartilhamento: <não com<br="">Porta: USB001<br/>Padrão: Não<br/>Fabricante: 4BARCODI<br/>Modelo: 4BARCODI<br/>Versão: 2020.2.0</não>                                                                                                    | a como<br>dentificação<br>gull Driver<br>com a seguinte configuração:<br>upartilhada><br>E<br>E 4B-2064A<br>(07/01/2020)<br>e upgraded: 0<br>alação do driver, clique em | sitivos e Impressoras                                                                                                    | pressoras V O<br>Isora                                          | VLP-200                                   |               |

6. Ferramenta - Diagnostic Tool

A Ferramenta de diagnóstico Diagnostic Tool é um programa utilitário do tipo executável, que permite verificar o status e as configurações atuais da impressora, fazer download de arquivos gráficos, programas, arquivos de fonte, etc., e atualizações completas de firmware de acordo com a necessidade real. Além disso, ele suporta a criação e download de fontes matriciais, transmissão de comandos ou arquivos e assim por diante. Ao usá-lo, você pode concluir a configuração da impressora, verificar o status da impressora e solucionar os problemas de uso da impressora com mais facilidade.

6.1 Utilizando a Ferramenta Diagnostic Tool

💾 Printer\_Tools\_WLP200.exe

1. Mova o cursor do mouse para a imagem da ferramenta de diagnóstico e clique duas vezes com o botão esquerdo do mouse

2. Depois de iniciado, a tela principal mostra 4 ABAS DE GERENCIAMENTO (Configurações da Impressora, Gerenciador de Arquivos, Comandos e Config. Sistema da Impressora).

|               | 💾 Diagnostic Tool V1.025b       |                                     |                      | CE STATUS                                |                              |
|---------------|---------------------------------|-------------------------------------|----------------------|------------------------------------------|------------------------------|
| ABAS DE       | Language<br>Português V         | ● Pol. ○ mm                         | Interface<br>USB ~   | Config                                   | a Impressora<br>Obter Status |
| GERENCIAMENTO | Config. da Impressora Gerenciad | lor de Arquivos Comandos Config. S  | istema da Impressora |                                          |                              |
|               | Calibrar Sensor                 | Informacoes da Impressora<br>Versao |                      | Contador de Cortes                       |                              |
|               | Ethernet Setup                  | Nro. de Serie                       | Check                | Contador                                 |                              |
|               | Ajustar Data/Hora               | Comum Z D RS-23<br>Velocidade       | 2 BT/WIFI            | Ribbon                                   | ~                            |
|               | Reset(config. Fábrica)          | Densidade<br>Largura da Etiqueta    | ∽ pol.               | Sensor de Ribbon<br>Ribbon Encoder Err   | ~                            |
|               | Reiniciar Impressora            | Altura da Etiqueta                  | pol.                 | Code Page<br>Cod. Pais                   | ~                            |
| CONFIGURAÇÃO  | Imprimir Pagina de Teste        | Gap                                 | pol.                 | Sensor Cabeca Levantada                  | ~                            |
|               | Imprimir Auto Teste             | Acao Pos Impressao                  | poi.                 | Compr. Max.                              | pol.                         |
|               | Modo HexDump                    | Cortar                              |                      | Gap Inten<br>TarjaPr Inten               |                              |
|               | Ignore AUTO.BAS                 | Direcao<br>offset                   | ~ ~                  | Continuo Inten<br>Sensibilidade Deteccao | ~                            |
|               | Config. Senha                   | Deslocamento X                      |                      |                                          |                              |
|               | Sair Config modo Linha          | Limpar                              | Carregar             | Salvar                                   | Enviar Receber               |
|               | COM1 9600 N 8 1 U PT1           |                                     | MAC: IP:             |                                          | 23/12/2021 15:01:0           |

# 6.2 Configuração

1. Selecione a interface USB para a comunicação entre seu computador e a impressora.

|                                                                                                    | Interface              |        |        |
|----------------------------------------------------------------------------------------------------|------------------------|--------|--------|
| Interface                                                                                                    | USB                    | $\sim$ | Config |
| USB V Setup                                                                                                    | USB                    |        |        |
|                                                                                                    | COM                    |        |        |
| A interface de comunicação<br>padrão do programa Printer Tool é<br>USB, portanto, se o computador<br>estiver conectado por meio de um<br>cabo USB para transmissão,<br>nenhuma alteração precisa ser feita | ETHERNET<br>WIFI<br>BT |        |        |
| nas configurações.                                                                                                    |                        |        |        |

2. Clique na função que pretende definir em "Configurações da impressora".

3. As funções da impressora na página de gerenciamento de Configurações da Impressora são descritas a seguir:

| Funcoes da Impressora    | Descrição                                 |
|--------------------------|-------------------------------------------|
| Calibrar Sensor          | Calibração de Sensor                      |
| Ethernet Setup           | Configuração de Rede                      |
| Ajustar Data/Hora        | Ajustes de Data e Hora                    |
| Reset(config. Fábrica)   | Restauro ao MODO de Fábrica e Reinício    |
| Reiniciar Impressora     | Reiniciar a Impressora                    |
| Imprimir Pagina de Teste | Imprimir Página de Teste                  |
| Imprimir Auto Teste      | Imprimir Auto Teste                       |
| Modo HexDump             | Entrar no MODO de Depuração da Impressora |
| Ignore AUTO.BAS          | Ignorar o Arquivo AUTO.BAS                |
| Config. Senha            | Configuração de Senha                     |
| Sair Config modo Linha   | Sair do modo de Configuração              |

6.3 Calibre o sensor de papel com o Diagnostic Tool

6.3.1 Correção Automática

1. Verifique se o papel está instalado corretamente e se o cabeçote de impressão está fechado.

2. Ligue a impressora.

3. Inicie a ferramenta de diagnóstico e defina a interface de transmissão (o padrão

é USB).

|       | Interface<br>USB                                                | ~                                                    | Setup                                                 |                                    |                  |
|-------|-----------------------------------------------------------------|------------------------------------------------------|-------------------------------------------------------|------------------------------------|------------------|
| Aplec | interface<br>adrão do<br>ISB, portai<br>stiver con<br>abo USB p | de com<br>prograr<br>nto, se o<br>ectado<br>para tra | nunicaçã<br>na Print<br>o compu<br>por mei<br>nsmissã | áo<br>er To<br>utado<br>o de<br>o, | ol é<br>pr<br>um |

nenhuma alteração precisa ser feita nas configurações.

| Interface |        |                 |
|-----------|--------|-----------------|
| USB       | $\sim$ | Setup           |
| USB       |        |                 |
| COM       |        |                 |
| LPT       |        |                 |
| ETHERNET  |        |                 |
| BT        |        | _               |
| WIFI      |        | Cutting Counter |
|           |        |                 |

4. Clique em "Calibração do sensor".

5. Selecione o tipo de papel e clique em "Calibragem". A impressora alimentará automaticamente o papel para calibrar o sensor.

| 💾 Calibração do sensor de                   | etiquetas                               | ×                            |
|---------------------------------------------|-----------------------------------------|------------------------------|
| Calibracao Automatica<br>Altura da Etiqueta | Config. Manual<br>Intensidade do Sensor | Tipo de<br>Etiqueta<br>● Gap |
| pol.                                        |                                         | 🔿 Tarja Preta                |
| Gap                                         | Valor Sensib.                           | O Continua                   |
| pol.                                        |                                         | O Selecao Autom              |
| Calibrar                                    | Calibrar Enviar                         | Cancelar                     |
|                                             |                                         |                              |

## 7. Solução de Problemas

7.1 Problemas mais comuns

A tabela a seguir mostra os problemas comuns que os operadores da impressora normalmente encontram e as soluções para eles. Se você tentou a solução de problemas da maneira sugerida, mas a impressora ainda não está funcionando corretamente siga as instruções abaixo:

| - O indicador de energia está                                | * O plug para a tomada ou o                                                                                   | * Verifique o conector de                                                                                                    |  |
|--------------------------------------------------------------|----------------------------------------------------------------------------------------------------|----------------------------------------------------------------------------------------------------|--|
| desligado.                                                   | conector de saída da fonte de<br>alimentação não estão<br>conectados corretamente ao<br>soquete da impressora | alimentação e certifique-se de<br>que o soquete CA e o plugue da<br>fonte de alimentação estejam<br>devidamente conectados à<br>impressora |  |
|                                                              | * A impressora não está ligada                                                                                | * Ligue o botão liga/desliga                                                                                                    |  |
| - Ferramenta de Diagnóstico                                  | * • • • • • • • • • • • • • • • • • • •                                                                       | * Feche a tampa da impressora.                                                                                                    |  |
| Printer Tool informa "Tampa                                  | está fechada                                                                                                  |                                                                                                    |  |
| Aberta"                                                      |                                                                                                    |                                                                                                    |  |
|                                                              | * O papel da etiqueta acabou                                                                                  | * Instale um novo papel de etiqueta                                                                                                    |  |
| - A ferramenta de diagnóstico<br>exibe "Fim do papel"        | * O caminho de instalação da<br>etiqueta está incorreto                                                       | * Consulte as etapas de<br>instalação da etiqueta e<br>reinstale-a                                                                         |  |
|                                                              | * A configuração do sensor está<br>incorreta                                                                  | * Calibre a etiqueta.                                                                                                    |  |
| - A ferramenta de diagnóstico<br>exibe "Atolamento de papel" | * A configuração do sensor está<br>incorreta.                                                                 | * Calibre o sensor de etiqueta de<br>volume                                                                                                |  |
|                                                              | * A configuração do tamanho do<br>papel da etiqueta está incorreta                                            | * Defina o tamanho correto da etiqueta                                                                                                    |  |
|                                                              | * Pode haver papel de etiqueta<br>de volume preso dentro do<br>mecanismo da impressora                        | * Limpe o interior do mecanismo                                                                                                    |  |

| Problemas                                             | Possíveis Causas                                                                                                    | Soluções                                                                                                    |
|-------------------------------------------------------|----------------------------------------------------------------------------------------------------|----------------------------------------------------------------------------------------------------|
| - Incapaz de imprimir                                 | * O pino do cabo serial no slot da linha de<br>transmissão da máquina não é do tipo 1 para 1                                                                                                    | <ul> <li>* Reconecte a linha de transmissão</li> <li>* Se você estiver usando um cabo de porta<br/>serial,</li> <li>- Substitua o cabo da porta serial. O pino do<br/>cabo deve ser do tipo 1 para 1</li> <li>- Certifique-se de que a taxa de transmissão da<br/>impressora está definida para 9600, n, 8,1</li> <li>* Se você estiver usando um cabo Ethernet,</li> <li>- Certifique-se de que a luz azul / roxa Ethernet<br/>RJ-45 está LIGADA</li> <li>- Certifique-se de que é a luz roxa que pisca ao<br/>transmitir dados através da linha de<br/>transmissão Ethernet RJ-45</li> <li>- Certifique-se de que a impressora obtenha um<br/>endereço IP quando estiver no modo DHCP</li> <li>- Certifique-se de que a configuração do<br/>endereço IP esteja correta ao usar um endereço<br/>IP fixo</li> <li>- Aguarde alguns segundos para que a<br/>impressora entre em contato com o servidor e,<br/>em seguida, verifique o endereço IP novamente</li> <li>* Substitua por uma nova linha de transmissão</li> <li>* Limpe a cabeça de impressão</li> <li>* A configuração do cabeçote de impressão<br/>não está bem conectada. Desligue a impressora<br/>e reconecte o cabo da cabeça de impressão</li> <li>* A linha de conexão do cabeçote de impressão</li> <li>* Certifique-se de que o cabo do motor de<br/>passo esteja conectado corretamente</li> <li>* Certifique-se de que o programa PRINT possui<br/>comandos PRINT no final do arquivo, e CRLF</li> </ul> |
| - O espaço de memória está<br>cheio (FLASH/DRAM)      | * O espaço de memória FLASH/DRAM está cheio.                                                                                                    | <ul> <li>* Limpe arquivos desnecessários dentro de<br/>FLASH / DRAM.</li> <li>* A DRAM pode armazenar até 256 arquivos</li> <li>* O usuário pode armazenar até 256 KB em<br/>DRAM</li> <li>* O FLASH pode armazenar até 256 arquivos</li> <li>* O máximo que um usuário pode armazenar<br/>em FLASH é 2560 KB</li> </ul>                                                                                                    |
| - O cartão de memória<br>micro SD não está disponível | <ul> <li>* O cartão de memória micro SD está<br/>danificado</li> <li>* O cartão de memória micro SD não está<br/>inserido corretamente</li> <li>* O cartão micro SD é de um fabricante não<br/>verificado</li> </ul> | * Use um cartão de memória micro SD com<br>capacidade de suporte<br>* Reinsira o cartão de memória micro SD                                                                                                    |

| Problemas                                                                               | Possíveis Causas                                                                                                    | Soluções                                                                                                    |
|-----------------------------------------------------------------------------------------|----------------------------------------------------------------------------------------------------|----------------------------------------------------------------------------------------------------|
| - Baixa qualidade de impressão                                                          | <ul> <li>* Há poeira ou acúmulo de adesivo na cabeça<br/>de impressão</li> <li>* A densidade de impressão não está definida<br/>corretamente</li> <li>* A cabeça de impressão está danificada</li> <li>* A configuração de pressão da cabeça de<br/>impressão é inadequada</li> </ul> | <ul> <li>Reinstale os consumíveis</li> <li>Limpe a cabeça de impressão</li> <li>Limpe o rolo de borracha</li> <li>Ajuste a densidade de impressão e a velocidade de impressão da impressora</li> <li>Imprima o valor do autoteste para verificar se a cabeça de impressão está danificada. Se sim, substitua</li> <li>Ajuste o botão de ajuste de pressão da cabeça de impressão</li> <li>Se estiver muito claro à esquerda da etiqueta impressa, ajuste e aumente o valor do botão de ajuste de pressão da cabeça de juste de pressão à esquerda. Se o valor já for "5", mas ainda estiver muito claro, ajuste o valor do botão de ajuste de pressão de volta para "1" e, em seguida, ajuste o ajustador do eixo Z para encontrar a melhor configuração de pres-são</li> <li>Se estiver muito claro à direita da etiqueta impressa, ajuste e aumente o valor do botão de ajuste de pressão</li> </ul> |
|                                                                                         |                                                                                                    | <ul> <li>* Se a espessura da etiqueta ultrapassar 0,22</li> <li>mm, a qualidade de impressão pode não ser<br/>boa o suficiente. Aumente a pressão da<br/>cabeça de impressão primeiro</li> <li>* Certifique-se de que o suporte da cabeça de<br/>impressão está totalmente fechado</li> </ul>                                                                                                    |
| - Ocorre salto de papel durante a<br>impressão                                          | <ul> <li>* A configuração do tamanho da etiqueta está<br/>incorreta ou incompleta</li> <li>* O rótulo foi alterado sem recalibrar o sensor</li> <li>* O sensor de etiqueta está coberto por<br/>poeira, causando detecção incorreta</li> </ul>                                        | <ul> <li>* Certifique-se de que a configuração do<br/>tamanho da etiqueta está correta</li> <li>* Recalibre o sensor de etiqueta</li> <li>* Remova a poeira do sensor com uma escova<br/>de ar</li> </ul>                                                                                                    |
| - A posição de impressão não está<br>correta ao imprimir etiquetas de<br>pequeno volume | <ul> <li>* A configuração do sensor de etiqueta está<br/>incorreta</li> <li>* A configuração do tamanho da etiqueta está<br/>incorreta</li> <li>* A configuração do deslocamento vertical do<br/>estilo da etiqueta do volume no driver da<br/>impressora está incorreta</li> </ul>   | * Recalibre o sensor de etiqueta<br>* Defina o tamanho correto da etiqueta de<br>volume e o tamanho da lacuna da etiqueta de<br>volume                                                                                                    |
| - Impressão faltando nos lados<br>esquerdo e direito                                    | * A configuração do tamanho da etiqueta está<br>incorreta                                                                                                    | * Defina o tamanho correto da etiqueta                                                                                                    |
| - Problemas de rugas                                                                    | <ul> <li>* A pressão da cabeça de impressão é<br/>desigual</li> <li>* O papel da etiqueta está instalado<br/>incorretamente</li> <li>* A densidade de impressão está incorreta</li> <li>* A alimentação do papel de etiqueta está<br/>incorreta</li> </ul>                            | <ul> <li>* Para pressão desigual da cabeça de<br/>impressão, consulte a próxima seção para<br/>ajuste</li> <li>* Defina a densidade de impressão de etiqueta<br/>apropriada</li> <li>* Use o ajustador de largura da etiqueta para<br/>adaptá-lo à largura da etiqueta</li> </ul>                                                                                                    |
| - Linhas cinzas aparecem no papel<br>de marca preta                                     | <ul> <li>* Há sujeira na cabeça de impressão</li> <li>* Há sujeira no rolo de borracha</li> </ul>                                                                                                    | * Limpe a cabeça de impressão<br>* Limpe o rolo de borracha                                                                                                    |

#### 8. Procedimentos de limpeza para a impressora

Os procedimentos de manutenção simples visam garantir a qualidade de impressão e prolongar a vida útil da impressora. Abaixo estão alguns de nossos procedimentos de manutenção recomendados.

1. Limpe e mantenha sua impressora usando as ferramentas listadas abaixo:

\*Haste Flexível

\*Pano de algodão

\*Aspirador de pó ou escova de ar

\*Álcool isopropílico

2. Cleaning steps:

| ltem                           | Procedimento                                                                                                    | Frequência Recomendável                          |
|--------------------------------|----------------------------------------------------------------------------------------------------|--------------------------------------------------|
|                                | <ol> <li>Desligue a impressora</li> <li>Deixe a cabeça de impressão esfriar<br/>por pelo menos um minuto</li> <li>Limpe a superfície da cabeça de<br/>impressão com uma haste flexível<br/>embebido em álcool isopropílico</li> </ol> | Ao instalar um novo rolo de<br>etiquetas         |
| Cabeça térmica<br>de Impressão |                                                                                                    |                                                  |
|                                |                                                                                                    |                                                  |
| Rolete                         | <ol> <li>Desligue a impressora</li> <li>Enquanto gira o rolo de borracha,<br/>limpeo cuidadosamente com um pano<br/>de algodão ou haste flexível embebido<br/>em álcool médico</li> </ol>                                             | Ao instalar um novo rolo de<br>papel de etiqueta |
| Sensor                         | Remova a poeira do sensor com uma escova de ar ou aspirador de pó.                                                                                                    | Mensalmente                                      |
| Fora da maquina                | Limpe-o com um pano de algodão<br>úmido                                                                                                    | Quando<br>necessário                             |
| Dentro da maquina              | Remova a poeira de dentro da máquina<br>com uma escova de ar ou aspirador de<br>pó                                                                                                    | Quando<br>necessário                             |

#### Observação:

\*Não toque na cabeça de impressão diretamente com as mãos. Se sua mão tocar acidentalmente, limpe o cabeçote com uma haste flexível embebido em álcool medicinal \*Use álcool isopropílico. Não use álcool comum, que pode danificar a cabeça de impressão

\*Se sua impressora exibe mensagens de erro com frequência, limpe o sensor da impressora regu-larmente

\*O equipamento pode ser usado com segurança em climas tropicais

\*Este é um produto Classe A que pode causar interferência de rádio em um ambiente residencial.

20

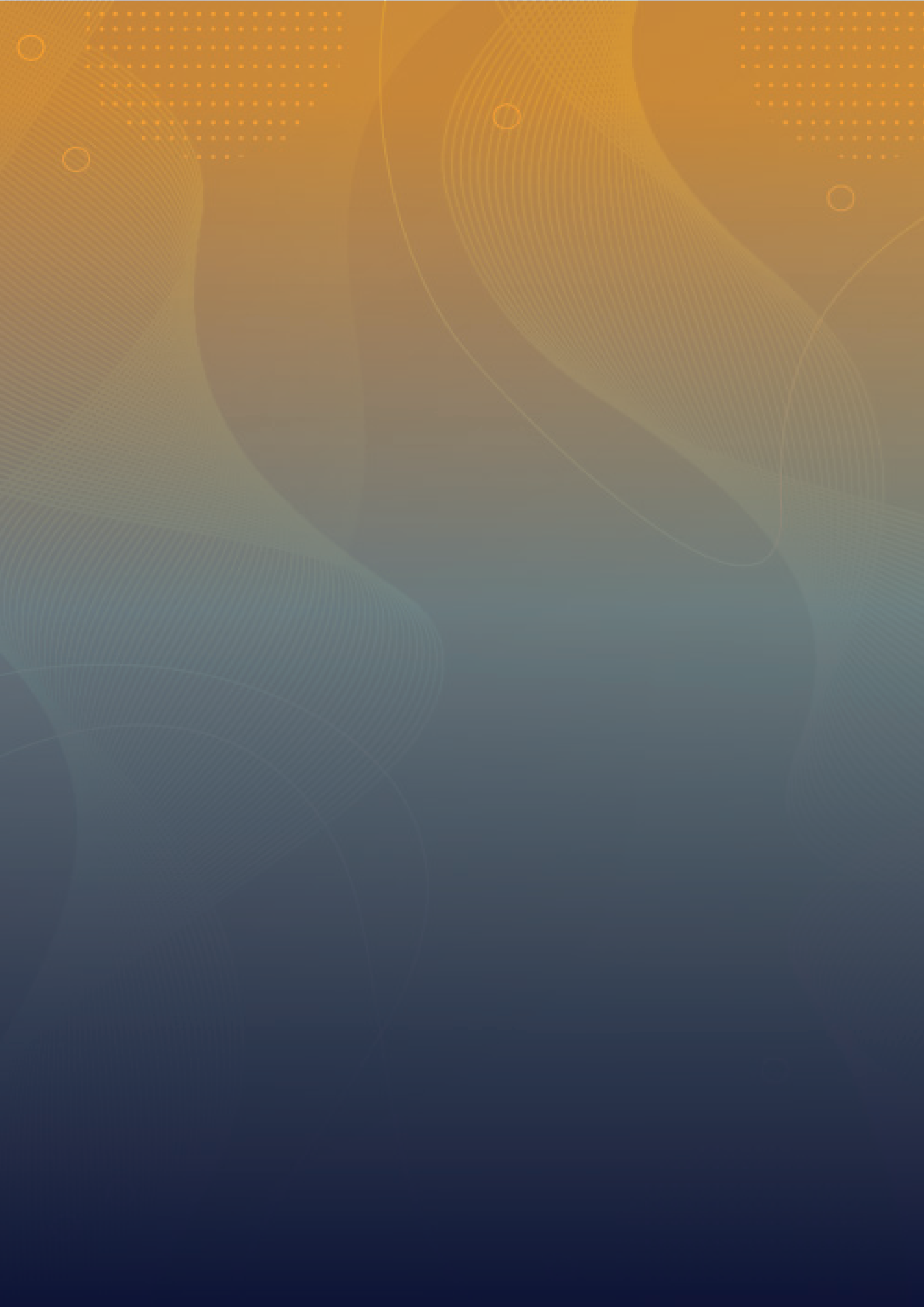